## ★ログインアカウント作成方法 1:「かってに観光TV」(http://katteni-tv.com))にアクセスし、右側にある「サインアップ」メニューをクリックしてください。

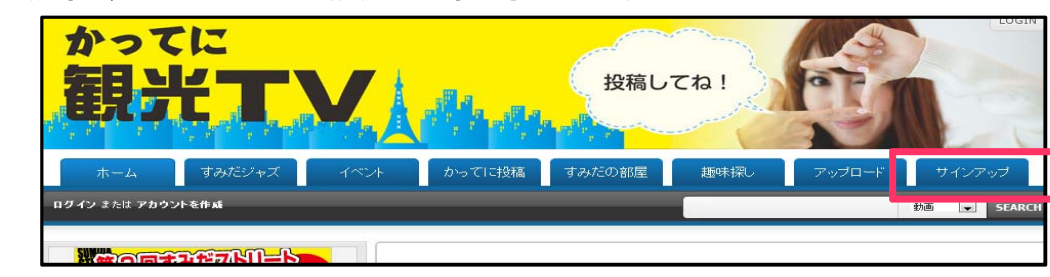

| 2:「メンバーログイン」「アカウント作成はここから」の画面が表示されますので、<br>右側の「アカウント作成はここから」の画面向に必要事項を入力の上、下部の「サインアップ」ボタンをクリックしてください。<br>※下記に記載の無い項目は選考には使用しませんので、そのままでも結構です。<br>ユーザー名<br>バンド名を入力してください。利用できるユーザアカウント名は日本語、英数字のみです。<br>記号や機種依存文字などは使用できませんので、実際のパンド名と同じアカウント名が<br>作成できない場合がございます。ごて承ください。(この例では、パンド名を「すみパン」とします。) | り<br>強 す み た の 部 屋 趣 味 森 、 ア ッ ブ ロ ー ド  サ インア ッ ブ                         |
|----------------------------------------------------------------------------------------------------|---------------------------------------------------------------------------|
| メールアドレス<br>代表者の方のメールアドレスを入力してください。<br>※ 携帯電話以外のアドレスを入力お願いいたします。                                                                                                    | アカウント作成はここから<br><sub>アカウントを作成,商業で無料</sub>                                 |
| パスワード<br>ログインに使用することになります。英数字が使用可能です。バスワードはお忘れにならないようお願いします。                                                                                                    | ユーザー名 (オクルバン)<br>使用可加た文字は日本語と笑語です。<br>メールアドレス (mailaddress@sumida-jazz.jp |
| <b>パスワード確認</b><br>パスワード入力間違い防止のため、「パスワード」に入れた文字列と同じ文字列を入力してください。                                                                                                    | パスワード                                                                     |
| カテゴリ<br>墨田区民:墨田区が拠点のパンド<br>東京都民:墨田区以外の東京都内が拠点のバンド<br>その他:その他の地域が拠点のバンド のいずれかを、プルダウンから選択ください。                                                                                                    | 国 Japan ▼<br>世別 ● 男性 ◎ 女性<br>生年月日 1989年10月14日                             |
| 認証コード入力<br>入力欄の下にテキスト画像が表示されていますので、<br>表示されている英数字文字列と同じものを入力してください。<br>(述回ロボット等による自動ユーザ登録防止のための措置となっております。)                                                                                                    | カテゴリ <u>集田区民</u> ▼<br>脚証コード入力<br>eda11a                                   |
| <b>利用規約とブライバシーボリシーを読み同意しました。</b><br>リンク先の記載事項をご確認の上、チェックを入れてください。(最初からチェックは入った状態になっております。)                                                                                                    | <b>Carlin</b><br>Refresh<br>図 - <u>利用用</u> な トプライパシューポリシュ 支持入国本しました。      |
| 上記項目をすべて入力した後、最下部の「サインアップ」をクリックしてください。                                                                                                    | サインアップ                                                                    |

3:「サインアップ」クリック後、下記の「メールを送信しましたのでご確認ください。」の画面になることをご確認ください。

|                                                                                    | Card a      | ML-F        |
|------------------------------------------------------------------------------------|-------------|-------------|
| ホーム すみだジャズ イベント かってに投稿 すみだの部屋                                                      | 趣味探し アップロード | サインアップ      |
| ログイン または アカウントを作成                                                                  | [           | 動画 🗨 SEARCH |
| メールを送信しましたのでご確認下さい。                                                                |             |             |
| <ul> <li>メールが年女い場合はメールアドレスが開達っていた可能性があります。</li> <li>お手数ですが最初からやり返して下さい。</li> </ul> |             |             |
|                                                                                    | \$-55       |             |

4:アカウント作成時に記載したメールアドレス宛に 「【かってに観光TV】-アカウントを有効にしてください」というタイトルの下記のようなメールが届いていることをご確認ください。 ※メールが10分経っても届かない場合、アカウント作成時にメールアドレスを間違えたなどの可能性があります。 お手数ですがその場合は再度「210アカウント登録からやり直してください。

メール内に記載の「ここをクリック」に記載のURLにアクセスしてください。 ※「有効化をおこなってください」については実施する必要はありません。

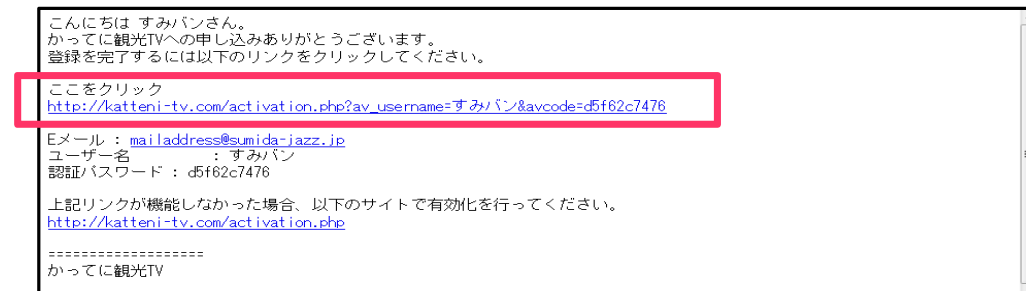

5:ブラウザで「かってに親光TV」サイトのページが開き、「アカウントが有効になりました。ログインしてお楽しみください。」のメッセージが表示されていることをご確認ください。 同時に、「【ハンド名】さん かってに観光TVへようこそ」というタイトルのメールが、アカウント作成時に記載したメールアドレス宛に送られてきます。

| ホーム                                    | すみだジャズ  | イベント | かってに投稿 | すみだの部屋 | 趣味探し | アップロード | サイ | ノアップ   |
|----------------------------------------|---------|------|--------|--------|------|--------|----|--------|
| ログイン または ア                             | カウントを作成 |      |        |        |      |        | 動画 | SEARCH |
| アカウントが有効になりました。ログインしてお楽しみ下さい。          |         |      |        |        |      |        |    |        |
| ったち、した効果が良いななない、ほんはってきたいと、気酸はなまたしたは、 > |         |      |        |        |      |        |    |        |

以上で、ログインアカウント作成の方法は終了です。

## ★ログイン、ログアウト方法 1:「かってに観光TV」(http://katteni-tv.com)にアクセスし、右側にある「サインアップ」メニューをクリックしてください。

|                                                                                                    | ホーム すみだジャズ イベント かってに投稿 する                                                                                                    |
|----------------------------------------------------------------------------------------------------|----------------------------------------------------------------------------------------------------|
| 2:「メンバーログイン」「アカウント作成はここから」の画面が表示されますので、<br>左側の「メンバーログイン」の画面内にユーザ名、パスワードを入力の上、<br>下部の「ログイン」ボタンをクリックしてください。                                   | ログイン または アカウントを作成                                                                                                    |
| ユーザー名<br>「アカウント作成時に登録したパンド名」を入力してください。<br>パスワード<br>「アカウント作成時に登録したパスワード」を入力してください。<br>※ アカウント作成時に自動返信メールで送られてきた<br>「認証パスワード」ではありません。ご注意ください。 | メンバーログイン     アカ       アカウンドをお持ちなら、ここからログインしてください。     アカウ       ユーザー名:     マカパン       パスワード:     ログイン       パスワード:     ログイン       パスワード:     ログイン       パスワード:     ログイン       パスワード:     ログイン       パスワードを忘れました     ユーザー名を忘れました       夢園西共有コミュニティウパートナーの動画を検索して閲覧できます。     もあにスメリの動画をはアントし、評価して、動画とスポンスで作成できます。       ・ お家に入りの動画を保存して、後で再生したり共有できます。 |

3: ログインに成功すると、最右側のメニューにあった「サインアップ」が非表示になります。

| 観光TV                        | 投稿してね!             |             |
|-----------------------------|--------------------|-------------|
| ホーム すみだジャズ                  | イベント かってに投稿 すみだの部屋 | 趣味探し アップロード |
| マイアカウント マイチャンネル マイビデオ お気に入り | ブレイリスト 友達リクエスト (0) | 訪通 💌 SEAKCH |

4: ログアウトするとき

ログイン中は「かってに観光TV」サイトの右上に "MY INFO"と表示されているので その文字をクリックすると右記のようなメニューが出てきます。「ログアウト」をクリックしてください。

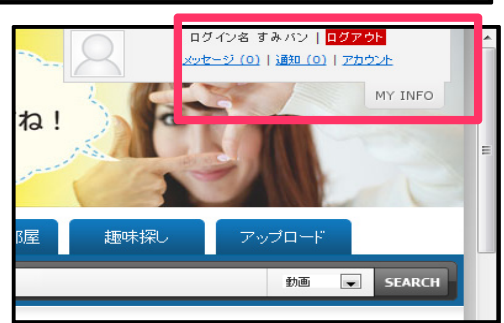

| ※ アップロード                                                                                   | は「かってに観光TV」サー                                                                                         | 仆にログインした状態で                                                     | で行ってください。                                                    |
|--------------------------------------------------------------------------------------------|----------------------------------------------------------------------------------------------------|-----------------------------------------------------------------|--------------------------------------------------------------|
| Pップロード」メニューをクリック<br>ご記例を参考にして 必要事                                                          | すると、下記画面になります。<br>項を入力してください、 すべて入力し                                                                  | たら、最下部の「動画ファイル選邦                                                | マヘリボタンをクリックしてください                                            |
| タイトル:「〈バンド名〉<br>説明:ご自由に入力〈<br>動画カテゴリ:「すみ<br>タグ:「2012,選考用動                                  | ☆ E へんり C くいこく マック C へんり<br>> すみだジャズ2012エントリー用」と<br>ださい。<br>だジャズ」と「エントリーフォームで選<br>」画」と入力してください。※ 左記のテ | 入れてください。<br>【択したジャンル」の2箇所のみチュ<br>キストをコピーしていただけると確実 <sup>-</sup> | ックを入れてください。<br>です。                                           |
|                                                                                            |                                                                                                    |                                                                 |                                                              |
| 投稿ステップ <b>1/</b>                                                                           | 2                                                                                                    | 「〈バンド名〉すみた                                                      | ジャズ                                                          |
| 入力必須項目                                                                                     |                                                                                                    | 2012上2下7一卅12記載(                                                 |                                                              |
| タイトル                                                                                       |                                                                                                    |                                                                 |                                                              |
| すみバン すみだジャ<br>説明<br>B I U ©<br>累田区を中心とし                                                    | ズ2012エントリー用<br>◆ "<br>て活動してい <u>るジャズパンドで</u> で                                                        | /                                                               | こちらの入力項目は審査対象外です。<br>宣伝等にご利用いただいて構いません<br>概ね200文字程度に収めてください。 |
| ボラドの呆~公さ<br>さい。<br>例: http://sum<br>[url]http://sumil<br>動画カテゴリ                            | ージにスケジュールを載せておい<br>iban.com にリンクを張りたいち<br>ban.com[/url]                                               | 」ますので、ゼロ一度ライジに;<br>書合、下記のようにしてくださ!<br>                          | 5.越し<br>い。                                                   |
| サフカテコリを選択する<br>マオルたジャス<br>DAZZ<br>fusion<br>blues<br>latin                                 | ● 告は、親カテコリも一緒に選択してくれていた。 「すみだジャズ」と、 「エントリーフォームで選択した。                                                  | <b>ミジ</b> ャンル」                                                  |                                                              |
| bossa black gospel                                                                         |                                                                                                    |                                                                 |                                                              |
| funk<br>rock<br>bigband                                                                    |                                                                                                    |                                                                 |                                                              |
| 「unk<br>「rock<br>」bigband<br>etc<br>「イベント                                                  |                                                                                                    |                                                                 |                                                              |
| □ funk<br>□ rock<br>□ bigband<br>□ etc<br>□ イベント<br>中略<br>タグ<br>2012選考用動画<br>タグはカンマで図切って   | -41.V.                                                                                                |                                                                 |                                                              |
| □ funk<br>□ rock<br>□ bigband<br>□ etc<br>□ イベント<br>中的<br>2012遅考用動画<br>タグはカンマで区切って<br>詳細設定 | タグには「2012,選考用動画<br>※ 全角、半角文字を<br>テキストをコピーして入れてい                                                       | 」と入力してください。<br>区別するため、<br>いただけると確実です。                           | 動画ファイル選択へ                                                    |

2: 下記画面から、「ファイルのアップロード」をクリックし、右側の「Upload」ボタンをクリックする。 アップロードするファイルを聞かれますので、ファイルを選択してください。 対応フォーマットは wmv-avi-divy-3m-movemparemer-wid-file--file --- date mad Tot

| すんノオーマットは | wmv*avi*divx*3 | gp•mov•mpe | g"mpg"xvid"flv" | ast medat mp4 | C9. |
|-----------|----------------|------------|-----------------|---------------|-----|
|           |                |            |                 |               |     |

|           | ホーム        | すみだジャズ          | イベント       | かってに投稿    | すみだの部屋    |
|-----------|------------|-----------------|------------|-----------|-----------|
| マイアカウント   | マイチャンネル    | マイビデオ お気に入り     | プレイリスト 友達! | Jクエスト (0) |           |
| 投稿ステップ    | 2/2        |                 |            |           |           |
| ファイルのフ    | アップロード     | URLアップロード       | 埋め込みタグ入    | л<br>     | i_~       |
| お使いのコンピュー | タからビデオファイル | >を選択して、アップロードを開 | 動台します。     |           |           |
| 「アップロード」  | ボタンを押してファイ | (ルを選択           |            |           | Upload 取消 |
|           |            |                 |            |           |           |

3: ファイルを選択すると下記のような画面になりますので、しばらくお待ちください。動画サイズにより時間がかかります。

| 投稿ステップ 2/2<br>ファイルのアップロード<br>お使いのコンビュータからビデオファイ | URLアップロード<br>(小を選択して、アップロードを開 | 埋め込みタグ入力 |           | 重要:こ自身<br>プロードは、<br>です。著作権<br>た場合、アカ<br>ここ <u>サイトに</u><br>なって参考に |
|-------------------------------------------------|-------------------------------|----------|-----------|------------------------------------------------------------------|
| 21% completed<br>「アップロード」ボタンを押してファ              | マイルを選択                        |          | Upload 取消 | アカウント作成<br>みなします。                                                |
| RMOV1071.AVI<br>Uploading                       |                               |          |           |                                                                  |
|                                                 |                               |          |           |                                                                  |

- 4:アップロードが終わると下記の画面となります。こちらが表示されればアップロードは終了となります。 ★動画は、管理者が確認した後、HPに反映されます。動画反映までに、数日かかる場合がございます。ご了承ください。

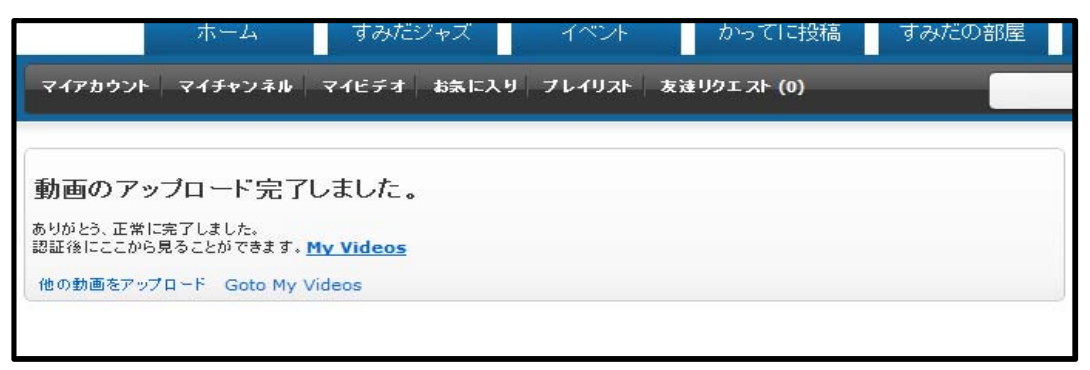